## Tüm Dosyaların Kopyalanması

Bu birim üzerine kaydedilen tüm dosyalar kopyalanacaktır. Sadece daha önce hiç kopyalanmamış olan dosyaları da seçip kopyalayabilirsiniz.

1 Video ya da hareketsiz görüntü modunu seçin.

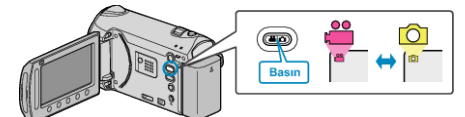

2 "TÜMÜNDEN OLUŞTUR,,/"TÜMÜNÜ KAYDET,,'i seçip ⊛ üzerine dokunun.

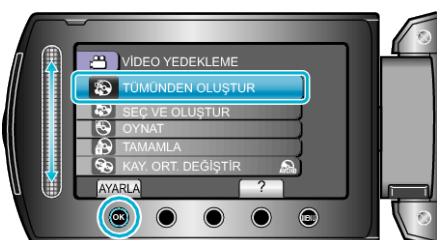

3 Kopyalama için ortamı seçip 🛞 üzerine dokunun.

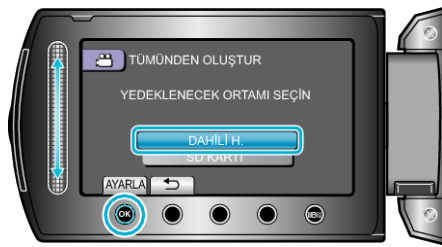

4 İstediğiniz menüyü seçip ⊛ üzerine dokunun.

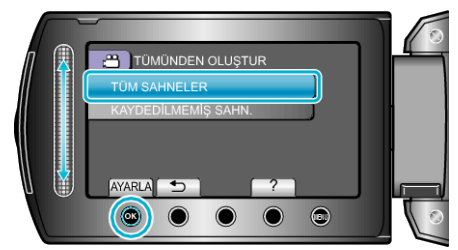

| Ayar                                                                                   | Ayrıntılar                                                                     |
|----------------------------------------------------------------------------------------|--------------------------------------------------------------------------------|
| <ul><li>₩ "TÜM SAHNELER,</li><li>ฬ "TÜM GÖRÜNTÜLER,</li></ul>                          | Kayıt ortamı içindeki tüm dosyalar kopya-<br>lanır.                            |
| <ul> <li>₩ "KAYDEDİLMEMİŞ<br/>SAHN.,,</li> <li>M "KAYDEDİLMEYEN<br/>GRTLR,,</li> </ul> | Daha önce hiç kopyalanmamış dosyalar<br>otomatik olarak seçilir ve kopyalanır. |

**5** "YÜRÜT," i seçip 🛞 üzerine dokunun.

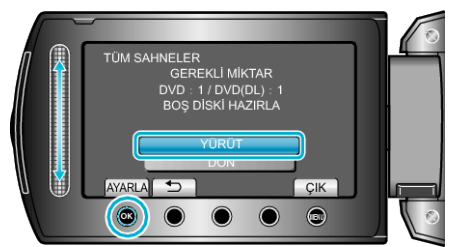

6 "EVET, ya da "HAYIR,'i seçip ⊛ üzerine dokunun. (sadece **⊯** modu)

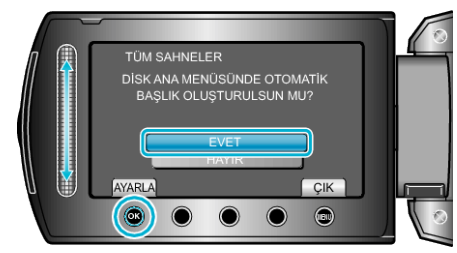

- "EVET, seçildiğinde, benzer kayıt tarihli videolar, gruplar halinde görüntülenirler.
- "HAYIR, seçildiğinde, videolar, kayıt tarihlerine göre görüntülenirler.
- 7 "YÜRÜT,,'i seçip 🛞 üzerine dokunun.

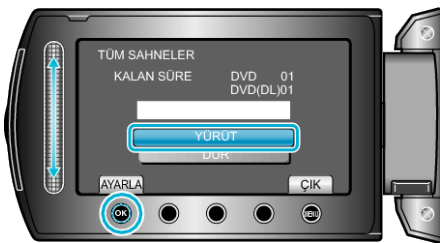

- "SONRAKİ DİSKİ YERLEŞTİR" ibaresi belirdiğinde, diski değiştirin.
  Kopyalamadan sonra, i üzerine dokunun.
- 8 LCD monitörü kapatıp USB kablosunun bağlantısını kesin.

## UYARI:-

- Kopyalama işlemi tamamlanana kadar güç kaynağını kapatmayın ya da USB kablosunu çıkarmayın.
- Yeniden oynatma esnasında dizin ekranı üzerinde olmayan dosyalar kopyalanamaz.